# Synth

# Synth

Synth is an editor for programmers. It comes with predefined syntax highlighters for: **Pascal, Perl, C++ and Java**. In addition you can define a **User** highlighter with your own keywords.

# Selecting a Highlighter

Select a Highlighter with Synth Highlighter.

## **Creating a user Highlighter**

Synth stores all keywords in files with the **.jkf** extension. When you run Synth it looks for the default **Synth.jkf** file. If it exists it will be loaded. Before you create a new list o fkeywords you first have to create a blank **.jkf** file. Right click **New..** over the Keywordfiles dropdown list, enter a name when prompted (without the .jkf extension) and click OK.

To create a user Highlighter enter your keywords in a black document, one keyword per line and select *Synth User Attributes Save Keywords*. You will notice that all words are changed to uppercase. In your text both upper and lowercase words will be highlighted.

## Editing a user Highlighter

At any moment you can add, delete and change user keywords by loading the **SynthKeys.txt** file with *Synth User Attributes Load Keywords*. To load the correct Keywords file, select the keywords file from the dropdown list first. Make your changes and save the Keywords file with **Synth User Attributes Save Keywords**.

#### **Set User Attributes**

You can define the foreground and background color of user keywords. In addition you can also specify the style: *Bold, Italic, Underlined*. User Attributes are saved when you leave the program and restored when you run Synth next time.

#### Set Comment Style

With **Synth Comment Style** you can set how Synth will highlight comments when the *User Highlighter* is used.

For instance when you select Pascal style comments then everything between { and } will be highlighted in italics blue, also everything behind // will be highlighted as acomment.

#### **Editor Capacity**

Synth can handle huge files, over 8 Mb.

#### **Bookmarks**

Although not visible in the main menu, you can toggle 10 bookmarks and jump to them. Use **shift+ctrl+0** ... **shift+ctrl+9** to set/reset a bookmark at any position in the text. A little marker is displayed in the gutter.

Use **ctrl+0** ... **ctrl+9** to jump to a marked location.

#### **Tip Files**

Tips are stored in the *Synth.tip* file. Tips are blocks of text that you save under a name for easy retrieval later on.

# Add a Tip

To add a tip select the desired text in the editor and right-click **Add** over the green Tips dropdown box. Enter a name when prompted.

#### Use a Tip

To use a Tip, position the cursor where you want to Tip inserted, then selected the Tip from the dropdown list.

# Delete a Tip

To delete a Tip, select it from the list and then right-click **Delete** over the Tips list.

## Update a Tip

To update a Tip, first select it from the list and then right-click **Update** over the Tips list. You have the opportunity to change the tip name.